# **MITSUBISHI Electric Corporation**

# CC-Link

# (REMOTE DEVICE STATION)

|                                                                                                    | US                                                                                                    | V4.0 이상                                                                                              |                                                                                                    |
|----------------------------------------------------------------------------------------------------|----------------------------------------------------------------------------------------------------|----------------------------------------------------------------------------------------------------|----------------------------------------------------------------------------------------------------|
|                                                                                                    | XDesignerPlus                                                                                                    | 4.0.0.0 이상                                                                                           | TOP                                                                                                    |
|                                                                                                    |                                                                                                    |                                                                                                    |                                                                                                    |
| CONT                                                                                                    | ENTS                                                                                                    |                                                                                                    |                                                                                                    |
| 본사 ㈜M:<br>는 고객님<br>방법 및 질                                                                                                    | 2I의 "Touch Oper<br>께 감사드립니다.<br>철차를 숙지해 주십                                                                                                    | ation Panel(M2I TOP)<br>본 매뉴얼을 읽고 "<br>]시오.                                                          | 」Series"를 사용해주시<br>TOP-외부장치"의 접속                                                                              |
| <b>1.</b> 시스                                                                                                    | 느템 구성                                                                                                    |                                                                                                    | 2 페이지                                                                                                    |
| [ 전속<br>템에<br>본 같                                                                                                    | 에 필요한 기기,<br>  대해 설명합니디<br>절을 참조하여 적?                                                                                                    | 각 기기의 설정, 케이<br>덜한 시스템을 선정하 <sup>,</sup>                                                             | 블, 구성 가능한 시스<br>십시오.                                                                                          |
| <b>2. TOP</b>                                                                                                    | <b>? 기종과 외</b><br><sub>기종과 외부 장<sup>차</sup></sub>                                                                                                    | 부 장치 선택                                                                                              | 3 페이지                                                                                                    |
|                                                                                                    |                                                                                                    |                                                                                                    | 신피이지                                                                                                    |
|                                                                                                    |                                                                                                    | 세                                                                                                    | 4 페이지                                                                                                    |
| 3. 시≟<br>□ □ 보                                                                                                    | <b>_ 꿈 ' 글 ' 경 ' 여</b><br>기기아 해단 이브                                                                                                    | ··· <b>···</b><br>. 다만기이 토시 저소                                                                       | -은 의하 선전 예제를                                                                                                  |
| 3. 시       보       설명                                                                                                    | 그 <b>님 같 3 에</b><br>기기와 해당 외부<br>! 합니다.                                                                                                    | · 단말기의 통신 접속                                                                                         | ·을 위한 설정 예제를                                                                                                  |
| <b>3. 시</b> 2<br>본 :<br>설명<br>"1<br>오.                                                                                                    | 그 <b>점 같 3 에</b><br>기기와 해당 외부<br>! 합니다.<br>시스템 구성"에서                                                                                                    | · 단말기의 통신 접속<br>선택한 시스템에 따려                                                                          | ·을 위한 설정 예제를<br>바 예제를 선택 하십시                                                                                  |
| 3. 시2                                                                                                    | 그 점 결정 에<br>기기와 해당 외부<br>! 합니다.<br>시스템 구성"에서<br>신 설정 항목                                                                                                  | · 단말기의 통신 접속<br>선택한 시스템에 따려                                                                          | 응 위한 설정 예제를<br>아 예제를 선택 하십시<br><b>10 페이지</b>                                                                  |
| 3. 시2                                                                                                    | - 점 일정 에<br>기기와 해당 외부<br>1 합니다.<br>시스템 구성"에서<br>- 선 설정 하목<br>통신 설정 하는<br>· 장치의 설정이 바<br>· 장치와 같게 설정                                                      | · 단말기의 통신 접속<br>선택한 시스템에 따려<br>·<br>방법에 대해서 설명합<br>바뀔 경우 본 장을 참:<br>정하십시오.                           | 응 위한 설정 예제를<br>아 예제를 선택 하십시<br><b>10 페이지</b><br>니다.<br>조 하여 TOP의 설정도                                          |
| 3. 시2                                                                                                    | 그 점 ' 걸' 정 '에<br>기기와 해당 외부<br>! 합니다.<br>시스템 구성"에서<br>신 설정 항목<br>통신 설정 하는<br>· 장치의 설정이 !<br>· 장치와 같게 설경<br>이블 표                                           | · 단말기의 통신 접속<br>선택한 시스템에 따려<br>·<br>방법에 대해서 설명합<br>·<br>방법 경우 본 장을 참:<br>성하십시오.                      | 응 위한 설정 예제를<br>아 예제를 선택 하십시<br><b>10 페이지</b><br>니다.<br>조 하여 TOP의 설정도<br><b>11 페이지</b>                         |
| 3. 시길         본         설명         "1         오.         4. 통신         꼬부         외부         외부         외부         지입         접속         "1         알 명 | - 검 결·경 예<br>기기와 해당 외부<br>1 합니다.<br>시스템 구성"에서<br><u>신 설정 하는</u><br>동신 설정 하는<br>· 장치의 설정이 바<br>· 장치와 같게 설경<br>이블 표<br>·에 필요한 케이블<br>시스템 구성"에서<br>선택 하십시오. | · 단말기의 통신 접속<br>선택한 시스템에 따려<br>방법에 대해서 설명합<br>가뀔 경우 본 장을 참<br>정하십시오.<br>· 사양에 대해 설명합니<br>선택한 시스템에 따려 | ·을 위한 설정 예제를<br>나 예제를 선택 하십시<br><b>10 페이지</b><br>니다.<br>조 하여 TOP의 설정도<br><b>11 페이지</b><br>니다.<br>나 적합한 케이블 사양 |

본 절을 참조하여 외부 장치와 통신 가능한 어드레스를 확인하 십시오.

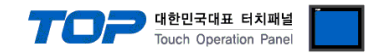

### 1. 시스템 구성

#### ■ PROFIBUS 통신을 위해서는 아래 사항을 확인 바랍니다.

(1) CC-Link통신은 별매 품인 "ABCC-CCL" CC-Link Module을 통해 가능합니다.
XTOP Fieldbus 슬롯에 "ABCC-CCL" CC-Link 통신용 특수 모듈 장착하여, 모듈에 내장된 Terminal block을 사용 하십시오.
(2) XTOP은 "CC-link Slave(Remote Device Station)"로 CC-Link NETWORK에 연결 가능 합니다.

| TOPPH | "MITSUBISHI Flectric | Corporation - | - CC-Link(RD)"이 | 시스텍 | 구성은 | 아래아 | 간습니다 |
|-------|----------------------|---------------|-----------------|-----|-----|-----|------|
| 1011  | In Licelie           | corporation   |                 |     |     |     |      |

| CPU              | Link I/F                                                                                                    | 통신 방식                                                                                                    | 시스템 설정                                                                                                    | 케이블                                                                                                    |  |  |
|------------------|----------------------------------------------------------------------------------------------------|----------------------------------------------------------------------------------------------------|----------------------------------------------------------------------------------------------------|----------------------------------------------------------------------------------------------------|--|--|
| Q00JCPU          |                                                                                                    | CC Link Vor <b>1</b>                                                                                                    | <u>3.1 설정 예제 1</u>                                                                                                    | <u>5.1 케이블 표 1</u>                                                                                                    |  |  |
| Q00CPU<br>Q01CPU |                                                                                                    |                                                                                                    | <u>(4 페이지)</u>                                                                                                    | <u>(10 페이지)</u>                                                                                                    |  |  |
|                  | QUOIDITIN                                                                                                    | CC-Link Ver <b>2</b>                                                                                                    | <u>3.2 설정 예제 2</u>                                                                                                    | <u>5.1 케이블 표 1</u>                                                                                                    |  |  |
| Q02CPU           |                                                                                                    |                                                                                                    | <u>(7 페이지)</u>                                                                                                    | <u>(10 페이지)</u>                                                                                                    |  |  |
| Q02HCPU          |                                                                                                    |                                                                                                    |                                                                                                    |                                                                                                    |  |  |
| Q06HCPU          |                                                                                                    |                                                                                                    |                                                                                                    |                                                                                                    |  |  |
| Q12HCPU          |                                                                                                    |                                                                                                    |                                                                                                    |                                                                                                    |  |  |
| Q25HCPU          | OJ61BT11                                                                                                    | CC-Link Ver <b>1</b>                                                                                                    | <u>3.1 설정 예제 1</u>                                                                                                    | <u>5.1 케이블 표 1</u>                                                                                                    |  |  |
| Q12PHCPU         | Q                                                                                                    |                                                                                                    | <u>(4 페이지)</u>                                                                                                    | <u>(10 페이지)</u>                                                                                                    |  |  |
| Q25PHCPU         |                                                                                                    |                                                                                                    |                                                                                                    |                                                                                                    |  |  |
| Q12PRHCPU        |                                                                                                    |                                                                                                    |                                                                                                    |                                                                                                    |  |  |
| Q25PRHCPU        |                                                                                                    |                                                                                                    |                                                                                                    |                                                                                                    |  |  |
| Q01UCPU          |                                                                                                    | CC-Link Ver <b>1</b>                                                                                                    | <u>3.1 설정 예제 1</u>                                                                                                    | <u>5.1 케이블 표 1</u>                                                                                                    |  |  |
| Q02UCPU          |                                                                                                    |                                                                                                    | <u>(4 페이지)</u>                                                                                                    | <u>(10 페이지)</u>                                                                                                    |  |  |
| Q03UDCPU         |                                                                                                    |                                                                                                    |                                                                                                    |                                                                                                    |  |  |
| Q04UDHCPU        |                                                                                                    |                                                                                                    |                                                                                                    |                                                                                                    |  |  |
| Q06UDHCPU        |                                                                                                    |                                                                                                    |                                                                                                    |                                                                                                    |  |  |
| QOOUJCPU         |                                                                                                    |                                                                                                    |                                                                                                    |                                                                                                    |  |  |
| QUOUCPU          |                                                                                                    |                                                                                                    |                                                                                                    |                                                                                                    |  |  |
| QUIUCPU          |                                                                                                    |                                                                                                    |                                                                                                    |                                                                                                    |  |  |
| Q10UDHCPU        | QJ61BT11N                                                                                                    |                                                                                                    |                                                                                                    |                                                                                                    |  |  |
| QI3UDHCPU        |                                                                                                    | CC-Link Ver <b>2</b>                                                                                                    | <u>3.2 설정 예제 2</u>                                                                                                    | <u>5.1 케이블 표 1</u>                                                                                                    |  |  |
| Q200DHCP0        |                                                                                                    |                                                                                                    | <u>(7 페이지)</u>                                                                                                    | <u>(10 페이지)</u>                                                                                                    |  |  |
| Q260DHCP0        |                                                                                                    |                                                                                                    |                                                                                                    |                                                                                                    |  |  |
| QU3UDECPU        |                                                                                                    |                                                                                                    |                                                                                                    |                                                                                                    |  |  |
|                  |                                                                                                    |                                                                                                    |                                                                                                    |                                                                                                    |  |  |
|                  |                                                                                                    |                                                                                                    |                                                                                                    |                                                                                                    |  |  |
|                  |                                                                                                    |                                                                                                    |                                                                                                    |                                                                                                    |  |  |
|                  |                                                                                                    |                                                                                                    |                                                                                                    |                                                                                                    |  |  |
|                  | CPU         Q00JCPU         Q00CPU         Q01CPU         Q01CPU         Q02CPU         Q02HCPU         Q06HCPU         Q12HCPU         Q12PHCPU         Q12PHCPU         Q12PRHCPU         Q12PRHCPU         Q01UCPU         Q03UDCPU         Q04UDHCPU         Q00UCPU         Q00UCPU         Q01UCPU         Q00UCPU         Q00UCPU         Q00UCPU         Q01UCPU         Q00UCPU         Q00UCPU         Q00UCPU         Q00UCPU         Q00UCPU         Q00UCPU         Q00UCPU         Q00UCPU         Q00UCPU         Q00UCPU         Q00UCPU         Q00UCPU         Q00UCPU         Q13UDHCPU         Q26UDHCPU         Q04UDHCPU         Q04UDHCPU         Q06UDHCPU         Q06UDHCPU         Q06UDHCPU         Q06UDHCPU         Q06UDHCPU         Q06UDHCPU         Q06UDHCPU         Q06UDHCPU | CPU         Link I/F           Q00JCPU         QJ61BT11N           Q00CPU         QJ61BT11N           Q02CPU         QJ61BT11N           Q02HCPU         QJ61BT11N           Q02HCPU         QJ61BT11           Q02HCPU         QJ61BT11           Q12HCPU         QJ61BT11           Q12PHCPU         QJ61BT11           Q12PRHCPU         QJ61BT11           Q25PRHCPU         QJ61BT11           Q01UCPU         QU01UCPU           Q03UDCPU         QU01UCPU           Q00UCPU         QU61BT11N           Q00UCPU         QU61BT11N           Q00UCPU         QU61BT11N           Q00UCPU         QU61BT11N           Q00UCPU         QU61BT11N           Q00UCPU         QU61BT11N           Q00UCPU         QU61BT11N           Q00UCPU         QU61BT11N           Q00UCPU         QU61BT11N           Q13UDHCPU         QU61BT11N           Q03UDECPU         QU61BT11N           Q03UDECPU         QU60UDHCPU           Q03UDECPU         QU60UDHCPU           Q03UDECPU         QU60UDHCPU           Q04UDEHCPU         QU6UDHCPU           Q13UDEHCPU | CPU         Link I/F         통신 방식           Q00JCPU         QJ61BT11N         CC-Link Ver1           Q01CPU         QJ61BT11N         CC-Link Ver2           Q02CPU         QO2HCPU         CC-Link Ver2           Q02HCPU         QJ61BT11         CC-Link Ver1           Q02HCPU         QJ61BT11         CC-Link Ver1           Q12HCPU         QJ61BT11         CC-Link Ver1           Q12PHCPU         QJ61BT11         CC-Link Ver1           Q12PRHCPU         QJ61BT11         CC-Link Ver1           Q25PHCPU         Q01UCPU         CC-Link Ver1           Q01UCPU         QO3UDCPU         CC-Link Ver1           Q03UDCPU         QJ61BT11N         CC-Link Ver1           Q00UCPU         QJ61BT11N         CC-Link Ver2           Q00UCPU         QJ61BT11N         CC-Link Ver2           Q00UCPU         QJ61BT11N         CC-Link Ver2           Q13UDHCPU         QJ61BT11N         CC-Link Ver2           Q26UDHCPU         QJ61BT11N         CC-Link Ver2           Q20UDHCPU         QJ61BT11N         CC-Link Ver2           Q20UDHCPU         QJ61BT11N         CC-Link Ver2           Q20UDHCPU         QJ61BT11N         CC-Link Ver2           Q20UDHCPU </td <td>CPU         Link 1/F         통신 방식         시스템 설정           Q00JCPU<br/>Q00CPU         QJ61BT11N         CC-Link Ver1         3.1 설정 예제 1<br/>(4 페이지)           Q01CPU         QJ61BT11N         CC-Link Ver2         3.2 설정 예제 2<br/>(7 페이지)           Q02HCPU         Q06HCPU         3.1 설정 예제 1<br/>(4 페이지)         CC-Link Ver2         3.1 설정 예제 1<br/>(4 페이지)           Q12HCPU         QJ61BT11         CC-Link Ver1         3.1 설정 예제 1<br/>(4 페이지)           Q12PHCPU         QJ61BT11         CC-Link Ver1         3.1 설정 예제 1<br/>(4 페이지)           Q12PRHCPU         QJ61BT11N         CC-Link Ver1         3.1 설정 예제 1<br/>(4 페이지)           Q01UCPU         Q01UCPU         CC-Link Ver1         3.1 설정 예제 1<br/>(4 페이지)           Q03UDCPU         Q04UDHCPU         CC-Link Ver1         3.1 설정 예제 1<br/>(4 페이지)           Q00UCPU         Q06UDHCPU         Q06UDHCPU         3.1 설정 예제 1<br/>(7 페이지)           Q00UCPU         Q06UDHCPU         Q06UDHCPU         3.2 설정 예제 2<br/>(7 페이지)           Q00UCPU         Q06UDHCPU         Q06UDHCPU         3.2 설정 예제 2<br/>(7 페이지)           Q06UDHCPU         Q06UDHCPU         Q06UDHCPU         3.1 설정 예제 1<br/>(7 페이지)           Q06UDHCPU         Q06UDHCPU         Q06UDHCPU         3.2 설정 예제 2<br/>(7 페이지)           Q06UDHCPU         Q06UDHCPU         3.1 설정 예제 1<br/>(7 페이지)</td> | CPU         Link 1/F         통신 방식         시스템 설정           Q00JCPU<br>Q00CPU         QJ61BT11N         CC-Link Ver1         3.1 설정 예제 1<br>(4 페이지)           Q01CPU         QJ61BT11N         CC-Link Ver2         3.2 설정 예제 2<br>(7 페이지)           Q02HCPU         Q06HCPU         3.1 설정 예제 1<br>(4 페이지)         CC-Link Ver2         3.1 설정 예제 1<br>(4 페이지)           Q12HCPU         QJ61BT11         CC-Link Ver1         3.1 설정 예제 1<br>(4 페이지)           Q12PHCPU         QJ61BT11         CC-Link Ver1         3.1 설정 예제 1<br>(4 페이지)           Q12PRHCPU         QJ61BT11N         CC-Link Ver1         3.1 설정 예제 1<br>(4 페이지)           Q01UCPU         Q01UCPU         CC-Link Ver1         3.1 설정 예제 1<br>(4 페이지)           Q03UDCPU         Q04UDHCPU         CC-Link Ver1         3.1 설정 예제 1<br>(4 페이지)           Q00UCPU         Q06UDHCPU         Q06UDHCPU         3.1 설정 예제 1<br>(7 페이지)           Q00UCPU         Q06UDHCPU         Q06UDHCPU         3.2 설정 예제 2<br>(7 페이지)           Q00UCPU         Q06UDHCPU         Q06UDHCPU         3.2 설정 예제 2<br>(7 페이지)           Q06UDHCPU         Q06UDHCPU         Q06UDHCPU         3.1 설정 예제 1<br>(7 페이지)           Q06UDHCPU         Q06UDHCPU         Q06UDHCPU         3.2 설정 예제 2<br>(7 페이지)           Q06UDHCPU         Q06UDHCPU         3.1 설정 예제 1<br>(7 페이지) |  |  |

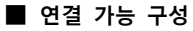

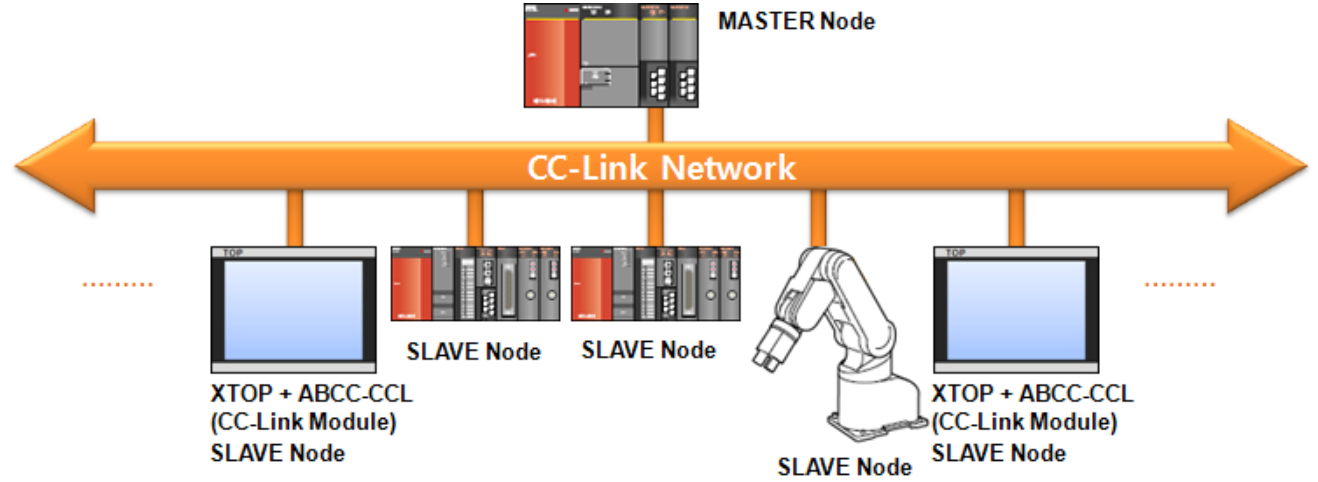

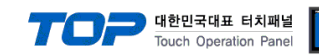

# 2. TOP 기종과 외부 장치 선택

#### TOP와 연결 될 외부 장치를 선택 합니다.

| 프로젝트 설정                        |     |                                                        | × |  |  |  |
|--------------------------------|-----|--------------------------------------------------------|---|--|--|--|
|                                |     | HMI / PLC Uint                                         |   |  |  |  |
| Series XTOP Series             |     | Vendor MITSUBISHI Electric Corporation                 |   |  |  |  |
| Model XTOP15TX-SA/             | SD  | PLC Model CC-LINK(Remote Device Station)               |   |  |  |  |
| PLC                            |     |                                                        |   |  |  |  |
| Vendor                         |     | Model                                                  |   |  |  |  |
| M2I Corporation                |     | CC-LINK(Remote Device Station)                         |   |  |  |  |
| MITSUBISHI Electric Corporatio | ı   | MELSEC-A Series ETHERNET                               |   |  |  |  |
| OMRON Industrial Automation    |     | MELSEC-AnA Series Computer Link                        |   |  |  |  |
| LS Industrial Systems          |     | MELSEC-AnA(A2A/A3A) Series CPU Direct                  |   |  |  |  |
| MODBUS Organization            |     | MELSEC-AnA(A2U/A3U/A4U/A2US/A2USH) Series CPU Direct   |   |  |  |  |
| SIEMENS AG.                    | Ξ   | MELSEC-AnN (A0J2) Series CPU Direct                    |   |  |  |  |
| Rockwell Automation (AB)       |     | MELSEC-AnN (A2N,A3N) Series CPU Direct                 |   |  |  |  |
| GE Fanuc Automation            |     | MELSEC-AnN Series Computer Link                        |   |  |  |  |
| PANASONIC Electric Works       |     | MELSEC-AnN(AnS,A0J2H) Series CPU Direct                |   |  |  |  |
| YASKAWA Electric Corporatio    | ן ו | MELSEC-FX Series CPU Direct                            |   |  |  |  |
| YOKOGAWA Electric Corporat     | io  | MELSEC-FX Series Computer Link                         |   |  |  |  |
| Schneider Electric Industries  |     | MELSEC-FX Series Positioning Controller - FX2N-10/20GM |   |  |  |  |
| KDT Systems                    |     | MELSEC-Q (UDE Type) Series CPU ETHERNET                |   |  |  |  |
| RS Automation(SAMSUNG)         |     | MELSEC-Q Series CPU Direct                             |   |  |  |  |
| HITACHLIES                     |     | MELSEC-Q Series ETHERNET(QJ71E71)                      |   |  |  |  |
| FATEK Automation Corporation   |     | MELSEC-Q Series SERIAL(QJ71C24,Format1)                |   |  |  |  |
| DELTA Electronics              |     | MELSEC-Q Series SERIAL(QJ71C24,Format5)                |   |  |  |  |
| KOYO Electronic Industries     |     | MELSEC-Q(00CPU/01CPU) Series CPU Direct                |   |  |  |  |
| VIGOR Electric Corporation     |     | MELSEC-Q(00JCPU) Series CPU Direct                     |   |  |  |  |
| Comfile Technology             |     | MELSERVO-J2 Series                                     |   |  |  |  |
| Dongbu(DASAROBOT)              |     | MELSERVO-J3 Series                                     |   |  |  |  |
| ROBOSTAR                       | -   |                                                        |   |  |  |  |
|                                | ſ   | Back Next 확인 취소                                        |   |  |  |  |
|                                |     |                                                        |   |  |  |  |

| 설정    | 사항     | 내용                                  |                                                      |   |  |  |  |  |  |
|-------|--------|-------------------------------------|------------------------------------------------------|---|--|--|--|--|--|
| TOP   | Series | PLC와 연결할 TOP의 시리즈 명경                | ^LC와 연결할 TOP의 시리즈 명칭을 선택합니다.                         |   |  |  |  |  |  |
|       |        | 설정 내용을 Download 하기 전                | 설정 내용을 Download 하기 전에 TOP의 시리즈에 따라 아래 표에 명시된 버전의 OS를 |   |  |  |  |  |  |
|       |        | 톨 하십시오.                             |                                                      |   |  |  |  |  |  |
|       |        | 시리즈                                 | 버전 명칭                                                |   |  |  |  |  |  |
|       |        | XTOP / HTOP                         | V4.0                                                 |   |  |  |  |  |  |
|       |        |                                     |                                                      | - |  |  |  |  |  |
|       | Name   | TOP 제품 모델명을 선택합니다.                  |                                                      |   |  |  |  |  |  |
| 외부 장치 | 제조사    | TOP와 연결할 외부 장치의 제조                  | 사를 선택합니다.                                            |   |  |  |  |  |  |
|       |        | "MITSUBISHI Electric Corporation    | )"를 선택 하십시오.                                         |   |  |  |  |  |  |
|       | PLC    | TOP에 연결 될 외부 장치의 모들                 | 뉄 시리즈를 선택 합니다.                                       |   |  |  |  |  |  |
|       |        | "CC-Link(REMOTE DEVICE)" 를 선택 하십시오. |                                                      |   |  |  |  |  |  |
|       |        | 연결을 원하는 외부 장치가 시스                   | 결을 원하는 외부 장치가 시스템 구성 가능한 기종인지 1장의 시스템 구성에서 확인 하시기    |   |  |  |  |  |  |
|       |        | 바랍니다.                               |                                                      |   |  |  |  |  |  |

## 3. 시스템 설정 예제

TOP와 "CC-Link(RD)"의 통신 인터페이스 설정을 아래와 같이 권장 합니다.

#### 3.1 설정 예제 1

| 구성한 시스템을 아래와 같이 설정 합니다.              |                                         |                            |       |  |  |  |  |  |
|--------------------------------------|-----------------------------------------|----------------------------|-------|--|--|--|--|--|
| 항목                                   | "MELSEC Q Series"                       | ТОР                        | 비고    |  |  |  |  |  |
|                                      | CC-Link 모듈 전면 Dip Switch 설정             |                            |       |  |  |  |  |  |
| Station No.                          | 0                                       |                            | 유저 설정 |  |  |  |  |  |
| Transmission rate/mode               | 4 (10Mbps/Online mode)                  | 10 Mbps                    | 유저 설정 |  |  |  |  |  |
| [GX-Developer] – [Network            | parameter Setting the CC-Link list.] 설정 |                            |       |  |  |  |  |  |
| Туре                                 | Master station                          |                            | 유저 설정 |  |  |  |  |  |
| Mode                                 | Remote net(Ver. 1 mode)                 |                            | 유저 설정 |  |  |  |  |  |
| All connect count                    | 1                                       |                            | 유저 설정 |  |  |  |  |  |
| [GX-Developer] - [CC-Link station in | formation.] 설정                          |                            |       |  |  |  |  |  |
| Station No.                          |                                         | 1                          | 자동 설정 |  |  |  |  |  |
| Station Type                         | Remote device station                   | Ver.1Remote device station | 유저 설정 |  |  |  |  |  |
| Expanded cyclic setting              | Single                                  | Single                     | 고정    |  |  |  |  |  |
| Exclusive station count              | Exclusive station 4                     | Exclusive station 4        | 유저 설정 |  |  |  |  |  |

#### (1) XDesignerPlus 설정

[프로젝트 > 프로젝트 설정]에서 아래 내용을 설정 후, TOP 기기로 설정 내용을 다운로드 합니다.

| 글 프로젝트                   |
|--------------------------|
| ⊡ TOP 설정                 |
| XTOP15TX-SA/SD           |
| 는 PLC 설정                 |
| COM2 (0)                 |
| COM1 (0)                 |
| Ethernet (0)             |
| 🖻 FieldBus (1)           |
| PLC1 : CC-LINK(Remote De |
| USB Device (0)           |
| 亩 CF 카드 설정               |
| CFCard                   |
|                          |

▶ ■ 외부 장치 설정 "CC-Link(RD)" 대한 통신 드라이버의 옵션을 설정 합니다. 통신옵션 cc-링크 버젼 싸이클릭 Ver.1 ÷ 1 ÷ 점유국수 비트레이트 4 10M ¥ ÷ \$ TOP 국번 1 본체 주소 이 \$ \$ 송산 데이터 Words 16 \$ 본체 주소 100 🗘 (x16) Bits 8 \$ \$ 수신 데이터 본체 주소 200 Words 16 \$ 🗘 (x16) 본체 주소 300 Bit 8

| Contents                | Descriptions                   | Range             |
|-------------------------|--------------------------------|-------------------|
| Station No.             | TOP 의 Station No.를 입력 하십시오.    | 1 -64             |
| Transmission rate       | TOP의 전송 속도와 모드를 입력 하           | 156k – 10Mbps     |
|                         | 십시오.                           |                   |
| Station Type            | CC-Link의 모드를 입력 하십시오.          | Ver.1 / Ver2      |
| Expanded cyclic         | Station Type Ver.2″일 경우 Cyclic | Single/Double     |
|                         | Point 확장 설정을 입력 하십시오.          | Quadruple/Octuple |
| Exclusive station count | TOP에 의해 사용되는 국번 수를 설           | 1 – 4 Station     |
|                         | 정 합니다.                         |                   |
| Send data               | TOP가 CC-Link Master 측으로 전송     | 6장(13페이지)참조       |
|                         | 하는 데이터 범위를 설정 합니다.             |                   |
| Receive data            | TOP가 수신 하는 데이터를 저장 범           | 6장(13페이지)참조       |
|                         | 위를 설정 합니다.                     |                   |

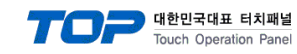

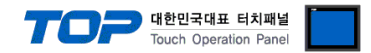

#### (2) 외부 장치 설정

Ladder Software GX-Developer"를 사용하여 아래와 같이 설정 하십시오. 설정 내용을 다운로드 후, 외부 장치의 전원을 Reboot 하 십시오.

본 예제에서 설명된 내용보다 더 자세한 설정법은 외부기기의 사용자 매뉴얼을 참조하십시오.

■ Rotary Switch Setting of CC-Link Module

Remote register(RWr)

Remote register(RWw) Ver.2 Remote input(RX) Ver.2 Remote output(RY) Ver.2 Remote register(RWr) Ver.2 Remote register(RWw)

Special relay(SB)

Special register(SW)

Retry count

Automatic reconnection station count Stand by master station No. PLC down select

Scan mode setting

Delay infomation setting Station information setting Remote device station initial setting Interrupt setting

| Contents    |           | Descriptions                | Remarks                                        | QJ61BT11N<br>RUN L RUN          |
|-------------|-----------|-----------------------------|------------------------------------------------|---------------------------------|
| Station No. |           | 0                           | Master Station Number Setting                  | MST SMST<br>SD RD<br>ERR. LERR. |
| Mode        |           | 4                           | Transmission rate/Mode Setting(10 Mbps/online) | STATION<br>NO. 1.8              |
| Network P   | Parameter |                             |                                                | X10 0 0                         |
| No, of boa  | rds in m  | nodule 1 💌 Board            | s Blank: no setting,                           | X1 4 6 7                        |
| [           |           |                             | 1                                              | MODE                            |
|             |           | Start I/O No                | 0000                                           |                                 |
|             |           | Operational setting         | Operational settings                           |                                 |
|             |           | Туре                        | Master station 👻                               | NC 1                            |
|             | Ma        | ster station data link type | PLC parameter auto start 🚽                     | DA 2                            |
|             |           | Mode                        | Remote net(Ver.1 mode)                         | SLD DB 4                        |
|             |           | All connect count           | 1                                              | (FG)                            |
|             |           | Remote input(RX)            | ×1000                                          | DG 0                            |
|             |           | Remote output(RY)           | Y1000                                          |                                 |

D100

D500

SBO

SW0

3

1

Ŧ

Ŧ 0

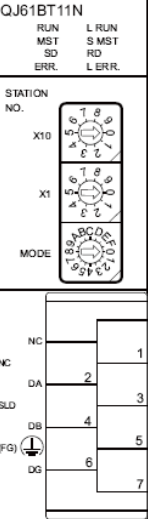

| Contents                | Descriptions   | Remarks          | Contents                              | Descriptions  | Remarks          |  |  |  |
|-------------------------|----------------|------------------|---------------------------------------|---------------|------------------|--|--|--|
| No. of boards in module | 1              | 0                | Special register(SW)                  | SW0           | $\triangle$      |  |  |  |
| Start I/O No.           | 0000(hex)      | 0                | retry count                           | (Use default) | $\bigtriangleup$ |  |  |  |
| Operation setting       | (Use default)  | $\bigtriangleup$ | Automatic reconnection station count  | (Use default) | $\bigtriangleup$ |  |  |  |
| Туре                    | Master station |                  | Stand by master station No.           | (Use default) | Х                |  |  |  |
| Mode                    | Remote net     | 0                | PLC down select                       | (Use default) |                  |  |  |  |
|                         | (Ver.2 mode)   |                  |                                       |               |                  |  |  |  |
| All connect count       | 1              | 0                | Scan mode setting                     | (Use default) | Δ                |  |  |  |
| Remote input(RX)        | X1000          | $\bigtriangleup$ | Delay information setting             | (Use default) | $\bigtriangleup$ |  |  |  |
| Remote output(RY)       | Y1000          | $\triangle$      | Station information setting           | 별도 설정         | 0                |  |  |  |
| Remote register(RWr)    | D100           | Δ                | Remote device station initial setting | (Use default) | Х                |  |  |  |
| Remote resister(RWw)    | D500           | $\bigtriangleup$ | Interrupt setting                     | (Use default) | Х                |  |  |  |
| Special relay(SB)       | SBO            | $\bigtriangleup$ |                                       |               |                  |  |  |  |

Stop

Asynchronous

(O: 필수 설정 사항, △: 유저 선택 설정 사항, X: 설정 불필요 사항)

다음 페이지에서 계속 됩니다.

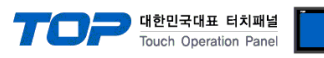

#### ■ Station information setting

|              |                            | Expanded       | Exclusive station     | Remote station |     | Reserve/invalid | Intelligent | buffer sele | ct(word)  | - |
|--------------|----------------------------|----------------|-----------------------|----------------|-----|-----------------|-------------|-------------|-----------|---|
| Station I    | No. Station type           | cyclic setting | count                 | points         |     | station select  | Send        | Receive     | Automatic |   |
| 1/1          | Remote device station 📃 👻  | single 🚽 👻     | Exclusive station 4 💌 | 128 points     | ▼ N | No setting 📃 💌  |             |             |           | - |
|              |                            |                |                       |                |     |                 |             |             |           |   |
| Cont         | ents                       |                | Descriptions          |                |     |                 |             | Rem         | arks      |   |
| Station type |                            |                | Remote device station |                |     |                 | 0           |             |           |   |
| Exclu        | sive station count         |                | Exclusive station 4   |                |     |                 |             | 0           |           |   |
| Rese         | rve/invalid station select |                | No Setting            |                |     |                 | Х           |             |           |   |
|              |                            |                |                       |                |     |                 |             |             |           |   |

(O: 필수 설정 사항, △: 유저 선택 설정 사항, X: 설정 불필요 사항)

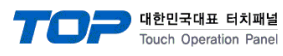

#### 3.2 설정 예제 2

| 구성한 시스템을 아래와 같이 설성 합니다               |                                 |                            |       |  |  |  |  |  |
|--------------------------------------|---------------------------------|----------------------------|-------|--|--|--|--|--|
| 항목                                   | "MELSEC Q Series"               | ТОР                        | 비고    |  |  |  |  |  |
| CC-Link 모듈 전면 Dip Switch 설정          |                                 |                            |       |  |  |  |  |  |
| Station No.                          | 0                               |                            | 유저 설정 |  |  |  |  |  |
| Transmission rate/mode               | 4 (10Mbps/Online mode)          | 10 Mbps                    | 유저 설정 |  |  |  |  |  |
| [GX-Developer] – [Network paramete   | r Setting the CC-Link list.] 설정 |                            |       |  |  |  |  |  |
| Туре                                 | Master station                  |                            | 유저 설정 |  |  |  |  |  |
| Mode                                 | Remote net(Ver. 2 mode)         |                            | 유저 설정 |  |  |  |  |  |
| All connect count                    | 1                               |                            | 유저 설정 |  |  |  |  |  |
| [GX-Developer] – [CC-Link station in | formation.] 설정                  |                            |       |  |  |  |  |  |
| Station No.                          |                                 | 1                          | 자동 설정 |  |  |  |  |  |
| Station Type                         | Ver.2Remote device station      | Ver.2Remote device station | 유저 설정 |  |  |  |  |  |
| Expanded cyclic setting              | Octuple                         | 8 (Octuple)                | 유저 설정 |  |  |  |  |  |
| Exclusive station count              | Exclusive station 3             | Exclusive station 3        | 유저 설정 |  |  |  |  |  |

#### (1) XDesignerPlus 설정

[프로젝트 > 프로젝트 설정]에서 아래 내용을 설정 후, TOP 기기로 설정 내용을 다운로드 합니다..

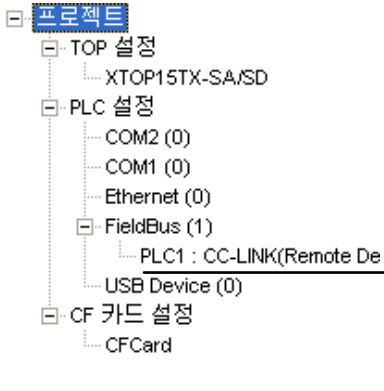

▶■ 외부 장치 설정 "CC-Link(RD)" 대한 통신 드라이버의 옵션을 설정 합니다.

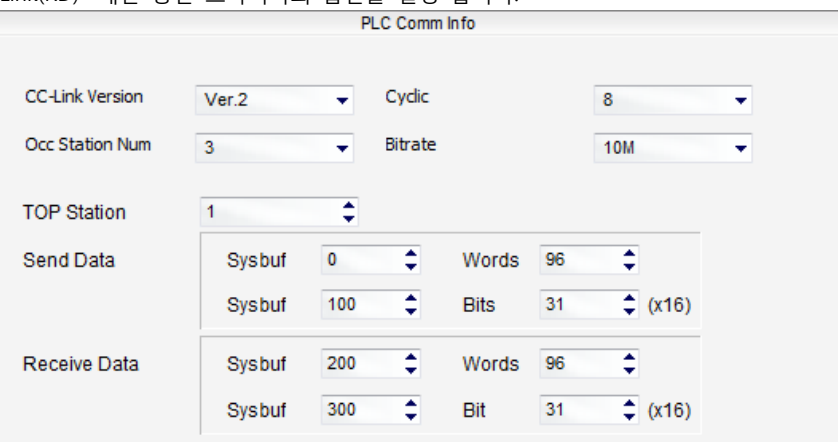

| Contents                | Descriptions                   | Range             |
|-------------------------|--------------------------------|-------------------|
| Station No.             | TOP 의 Station No.를 입력 하십시오.    | 1 -64             |
| Transmission rate       | TOP의 전송 속도와 모드를 입력 하           | 156k – 10Mbps     |
|                         | 십시오.                           |                   |
| Station Type            | CC-Link의 모드를 입력 하십시오.          | Ver.1 / Ver2      |
| Expanded cyclic         | Station Type Ver.2"일 경우 Cyclic | Single/Double     |
|                         | Point 확장 설정을 입력 하십시오.          | Quadruple/Octuple |
| Exclusive station count | TOP에 의해 사용되는 국번 수를 설           | 1 – 4 Station     |
|                         | 정 합니다.                         |                   |
| Send data               | TOP가 CC-Link Master 측으로 전송     | 6장(13페이지)참조       |
|                         | 하는 데이터 범위를 설정 합니다.             |                   |
| Receive data            | TOP가 수신 하는 데이터를 저장 범           | 6장(13페이지)참조       |
|                         | 위를 설정 합니다.                     |                   |

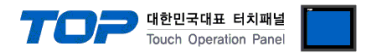

#### (2) 외부 장치 설정

Ladder Software GX-Developer"를 사용하여 아래와 같이 설정 하십시오. 설정 내용을 다운로드 후, 외부 장치의 전원을 Reboot 하 십시오.

본 예제에서 설명된 내용보다 더 자세한 설정법은 외부기기의 사용자 매뉴얼을 참조하십시오.

■ Rotary Switch Setting of CC-Link Module

|             | 5            |                                               | <u></u>                         |
|-------------|--------------|-----------------------------------------------|---------------------------------|
| Contents    | Descriptions | Remarks                                       | QJ61BT11N<br>RUN L RUN          |
| Station No. | 0            | Master Station Number Setting                 | MST SMST<br>SD RD<br>ERR. LERR. |
| Mode        | 4            | Transmission rate/Mode Setting(10Mbps/online) | STATION NO. 1.8                 |
|             |              |                                               | S                               |

#### Network Parameter

| No, of boa | rds in module 🚺 💌 Boards              | Blank: no setting,           |
|------------|---------------------------------------|------------------------------|
|            |                                       | 1                            |
|            | Start I/O No                          | 0000                         |
|            | Operational setting                   | Operational settings         |
|            | Туре                                  | Master station 👻             |
|            | Master station data link type         | PLC parameter auto start 💦 👻 |
|            | Mode                                  | Remote net(Ver.2 mode)       |
|            | All connect count                     | 1                            |
|            | Remote input(RX)                      | ×1000                        |
|            | Remote output(RY)                     | Y1000                        |
|            | Remote register(RWr)                  | D100                         |
|            | Remote register(RWw)                  | D500                         |
|            | Ver.2 Remote input(RX)                |                              |
|            | Ver.2 Remote output(RY)               |                              |
|            | Ver.2 Remote register(RWr)            |                              |
|            | Ver.2 Remote register(RWw)            |                              |
|            | Special relay(SB)                     | SBO                          |
|            | Special register(SW)                  | SW0                          |
|            | Retry count                           | 3                            |
|            | Automatic reconnection station count  | 1                            |
|            | Stand by master station No.           |                              |
|            | PLC down select                       | Stop 👻                       |
|            | Scan mode setting                     | Asynchronous 📃 👻             |
|            | Delay infomation setting              | 0                            |
|            | Station information setting           | Station information          |
|            | Remote device station initial setting | Initial settings             |
|            | Interrupt setting                     | Interrupt settings           |
|            | 4                                     |                              |

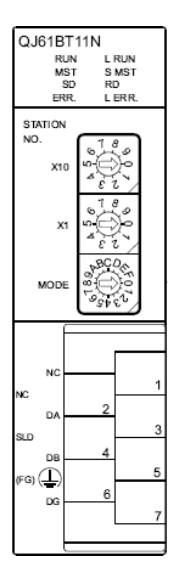

| Contents                | Descriptions   | Remarks          | Contents                              | Descriptions  | Remarks          |
|-------------------------|----------------|------------------|---------------------------------------|---------------|------------------|
| No. of boards in module | 1              | 0                | Special register(SW)                  | SW0           | $\bigtriangleup$ |
| Start I/O No.           | 0000(hex)      | 0                | retry count                           | (Use default) | $\bigtriangleup$ |
| Operation setting       | (Use default)  | $\bigtriangleup$ | Automatic reconnection station count  | (Use default) | $\bigtriangleup$ |
| Туре                    | Master station |                  | Stand by master station No.           | (Use default) | Х                |
| Mode                    | Remote net     | 0                | PLC down select                       | (Use default) | $\bigtriangleup$ |
|                         | (Ver.2 mode)   |                  |                                       |               |                  |
| All connect count       | 1              | 0                | Scan mode setting                     | (Use default) | $\bigtriangleup$ |
| Remote input(RX)        | X1000          | $\bigtriangleup$ | Delay information setting             | (Use default) | $\bigtriangleup$ |
| Remote output(RY)       | Y1000          | Δ                | Station information setting           | 별도 설정         | 0                |
| Remote register(RWr)    | D100           | $\bigtriangleup$ | Remote device station initial setting | (Use default) | Х                |
| Remote resister(RWw)    | D500           |                  | Interrupt setting                     | (Use default) | Х                |
| Special relay(SB)       | SBO            | $\bigtriangleup$ |                                       |               | •                |

(O: 필수 설정 사항, △: 유저 선택 설정 사항, X: 설정 불필요 사항)

다음 페이지에서 계속 됩니다.

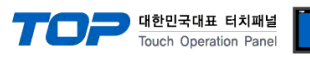

■ Station information setting

|                                           | Expanded       | d Exclusive station Remote station Reserve/invalid Intelligent t |                  | t buffer select(word) |      |         |           |   |
|-------------------------------------------|----------------|------------------------------------------------------------------|------------------|-----------------------|------|---------|-----------|---|
| Station No. Station type                  | cyclic setting | count                                                            | points           | station select        | Send | Receive | Automatic |   |
| 1/1 Ver.2Remote device station 💌          | octuple 📃 👻    | Exclusive station 3 👻                                            | 640 points 🛛 🗸 🗸 | No setting 📃 👻        |      |         | •         |   |
| Contents                                  |                | Descriptions                                                     |                  |                       |      | Rem     | arks      |   |
|                                           |                |                                                                  |                  |                       |      |         |           | _ |
| Station type                              | `              | Ver.2Remote device station                                       |                  |                       |      | 0       |           |   |
| Expanded cyclic setting Octuple           |                |                                                                  |                  |                       | 0    |         |           |   |
| Exclusive station count Exclusive         |                |                                                                  |                  |                       |      | 0       |           |   |
| Remote station points 640 points          |                |                                                                  |                  | 0                     |      |         |           |   |
| Reserve/invalid station select No Setting |                |                                                                  |                  |                       | Х    |         |           |   |
|                                           |                |                                                                  |                  |                       |      |         |           | _ |

(O: 필수 설정 사항, △: 유저 선택 설정 사항, X: 설정 불필요 사항)

### 4. 통신 설정 항목

통신 설정은 XDesignerPlus 혹은 TOP 메인 메뉴에서 설정 가능 합니다. 통신 설정은 외부 장치와 동일하게 설정 해야 합니다.

#### 4.1 XDesignerPlus 설정 항목

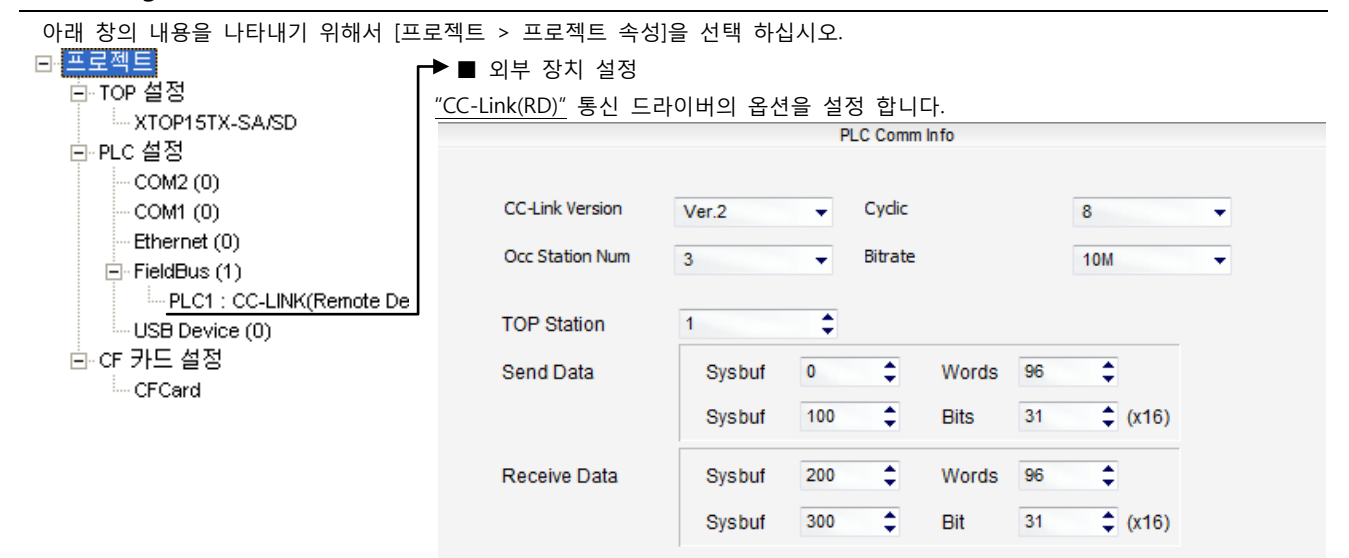

#### ■ 외부 장치 설정

| Contents                | Descriptions                                         | Range             |
|-------------------------|------------------------------------------------------|-------------------|
| Station No.             | TOP 의 Station No.를 입력 하십시오.                          | 1 -64             |
| Transmission rate       | TOP의 전송 속도와 모드를 입력 하십시오.                             | 156k – 10Mbps     |
| Station Type            | CC-Link의 모드를 입력 하십시오.                                | Ver.1 / Ver2      |
| Expanded cyclic         | Station Type Ver.2"일 경우 Cyclic Point 확장 설정을 입력 하십시오. | Single/Double     |
|                         |                                                      | Quadruple/Octuple |
| Exclusive station count | TOP에 의해 사용되는 국번 수를 설정 합니다.                           | 1 – 4 Station     |
| Send data               | TOP가 CC-Link Master 측으로 전송 하는 데이터 범위를 설정 합니다.        | 6장(13페이지)참조       |
| Receive data            | TOP가 수신 하는 데이터를 저장 범위를 설정 합니다.                       | 6장(13페이지)참조       |

#### 4.2 ABCC-CCL (CC-Link Option Module) by M2I

TOP 본체 Field Bus Option Slot에 "ABCC-CCL"모듈을 장착하여 사용합니다. (기본 시리얼 포트 COM1/2 사용 불가능)

#### ■ ABCC-CCL(CC-Link Option Module) 사양

| No. | Contents          | Comment |                        |
|-----|-------------------|---------|------------------------|
| 0   | Run LED           | 꺼짐      | 연결 안됨/전원 없음            |
|     |                   | 녹색      | 연결 됨(데이터 교환 중)         |
|     |                   | 적색      | FATAL Error            |
| 0   | Error LED         | 꺼짐      | 정상 상태/전원 없음            |
|     |                   | 적색      | FATAL Error            |
|     |                   | 적색 점멸   | CRC Error              |
| 6   | CC-Link Connector | DA      | Positive RS485 RxD/TxD |
|     |                   | DB      | Negative RS485 RxD/TxD |
|     |                   | DG      | Signal Ground          |
|     |                   | SLD     | Cable Shield           |
|     |                   | FG      | Protective Earth       |

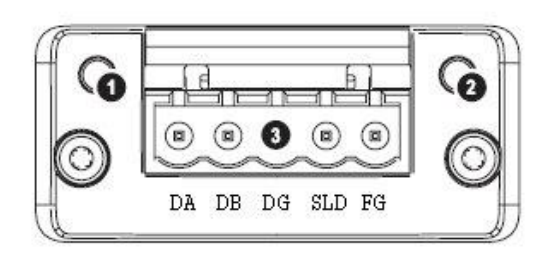

대한민국대표 터치패널 Touch Operation Panel

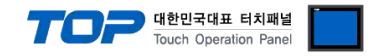

# 5. 케이블 표

본 Chapter는 TOP와 해당 기기 간 정상 통신 을 위한 케이블 다이어그램을 소개 합니다. (본 절에서 설명되는 케이블 다이어그램은 MITSUBISHI Electric Corporation의 권장사항과 다를 수 있습니다)

### 5.1 케이블 표 1

#### ■ XTOP + **ABCC-CCL**(CC-Link Option Module)

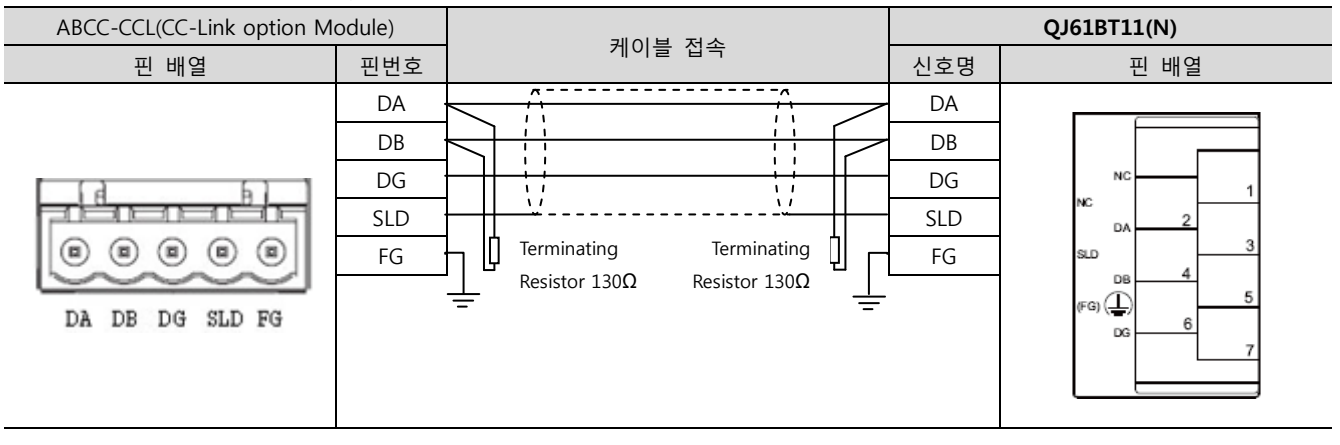

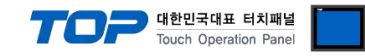

### 6. 지원 어드레스

#### TOP에서 사용 가능한 디바이스는 아래와 같습니다.

주소가 상호 연결 되는 주소 체계를 갖고 있습니다. 작화 시, TOP의 드라이버 옵션에서 지정한 내부 주소를 사용해 주십시오. "Words/Bits 데이터 수" 설정 값은 아래 "데이터 수 설정표"에 기준하여 입력 하십시오.

|                                          | All connect   | count    | 1     |        |  | 송신 데이터                                                           | 본체 주소    | 0     | \$       | Words  | 96 | \$       |
|------------------------------------------|---------------|----------|-------|--------|--|------------------------------------------------------------------|----------|-------|----------|--------|----|----------|
|                                          | Remote inp    | ut(RX)   | X1000 |        |  |                                                                  | 본체 주소    | 100   | \$       | Bits   | 31 | \$ (x16) |
|                                          | Remote out    | put(RY)  | Y1000 |        |  | ~~ 데이터                                                           | 비케 조 사   | 200   |          | Weede  | 00 |          |
|                                          | Remote regis  | ter(RWr) | D100  |        |  | 구신 데이디                                                           | 논세 부소    | 200   | •        | words  | 90 | •        |
|                                          | Remote regist | er(RWw)  | D500  |        |  |                                                                  | 본체 주소    | 300   | ÷        | Bit    | 32 | 🗘 (x16)  |
| CC-Link Master (PLC)                     |               |          |       |        |  | CC-Link                                                          | Slave(X1 | OP)   |          |        |    | 1        |
|                                          | RWr           | D100     |       |        |  | (SYS                                                             |          | (SYS) | 000      | 0 - 00 | 95 | 96 words |
|                                          | Rx            | X1000    |       | Send L |  | Send Data                                                        |          | (SYS) | 010      | 0 - 01 | 30 | 31 words |
| CC-Link Master (PLC) CC-Link Slave(XTOP) |               |          |       |        |  |                                                                  |          |       |          |        |    |          |
|                                          | RWw           | D500     |       |        |  | Receive Data         (SYS) 0200 - 029           (SYS) 0300 - 033 |          | 95    | 96 words |        |    |          |
|                                          | Ry            | Y1000    |       |        |  |                                                                  |          | (SYS) | 030      | 0 - 03 | 30 | 31 words |

#### ■ 데이터 수 설정표

송수신 데이터의 처리 워드/비트 수(워드 단위) 설정 내용은 아래와 같습니다. 아래 표를 참조하여 입력 하십시오.

#### (1) Ver.1 Remote mode 의 경우

(2) Ver.2 Remote mode 의 경우.

| Exclusive station count |       | Expanded cyclic |  |  |
|-------------------------|-------|-----------------|--|--|
|                         |       | Single          |  |  |
| Exclusive               | Words | 4               |  |  |
| station 1               | Bits  | 2               |  |  |
| Exclusive               | Words | 8               |  |  |
| station 2               | Bits  | 4               |  |  |
| Exclusive               | Words | 12              |  |  |
| station 3               | Bits  | 6               |  |  |
| Exclusive               | Words | 16              |  |  |
| station 4               | Bits  | 8               |  |  |

(단위 : Words)

#### Exclusive station count Expanded cyclic Single Double Quadruple Octuple Exclusive Words 4 8 16 32 station 1 2 2 Bits 4 8 8 16 32 Exclusive Words 64 station 2 Bits 4 6 12 24 Exclusive Words 12 24 48 96 \*주1) station 3 Bits 6 10 20 31 \*주1) Words 16 32 64 Exclusive 127 \*주2) 14 station 4 Bits 8 28 X \*주2)

(단위 : Words)

\*주1) "Exclusive station 3" & "Expanded cyclic Octuple" 설정 시, CC-Link 스펙은 96 Words, 640 Bits(40 Words) 입니다. 하지만 ABCC-CCL모듈의 한계(처리 가능한 워드+비트(워드합): 최대 127워드)가 존재 합니다. 모듈 한계량(127워드)를 넘지 않는 범 위 내에서 워드, 비트 설정 값을 유동적으로 변경 가능 합니다. 처리해야 할 비트가 많을 경우 워드 설정 값을 낮추고 낮춘 워드 수 만큼 비트 설정 값을 증가시켜 사용하십시오. (비트 설정 값은 CC-Link 스펙(40 Words) 보다 낮은 값으로 설정되야 합니다.) \*주2) "Exclusive station 4" & "Expanded cyclic Octuple" 설정 시, CC-Link 스펙은 128 Words, 896 Bits(56 Words) 입니다. 하지만 ABCC-CCL모듈의 한계(처리 가능한 워드+비트(워드합): 최대 127워드)가 존재 합니다. 모듈 한계량(127워드)를 넘지 않는 범 위 내에서 워드, 비트 설정 값을 유동적으로 변경 가능 합니다. 처리해야 할 비트가 많을 경우 워드 설정 값을 낮추고 낮춘 워드 수 만큼 비트 설정 값을 증가시켜 사용하십시오. (비트 설정 값은 CC-Link 스펙(56 Words) 보다 낮은 값으로 설정되야 합니다.)